# Ulga z Kartą NOWOSĄDECZANINA bilety.mosir-ns.pl – Instrukcja

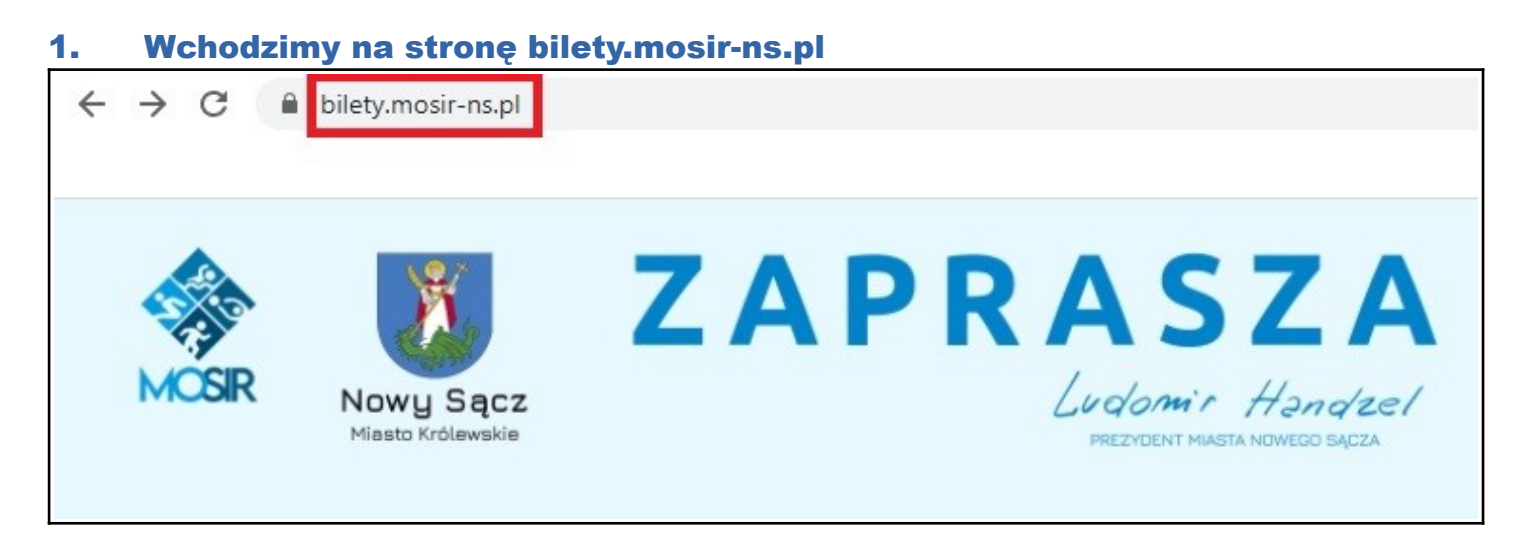

# 2. Wybieramy interesujące nas wydarzenie, klikając w nazwę lub po prawej stronie w "kup bilet"

| Repertua            | ar:                                                 |                                                           |             |
|---------------------|-----------------------------------------------------|-----------------------------------------------------------|-------------|
| piątek, 18 d        | zerwca 2021                                         |                                                           |             |
| **// <sub>260</sub> | Nowy Hip-Hop Sącz Festiwal                          | <ul> <li>300"</li> <li>piątek, 18 czerwca 2021</li> </ul> | 📜 kup bilet |
|                     | Cena: Normalny 69 zł, z kartą Nowosądeczanina 49 zł | <b>9</b> godz. 17:00                                      | Dostępność: |

### 3. Na dole strony klikamy na wybrany sektor

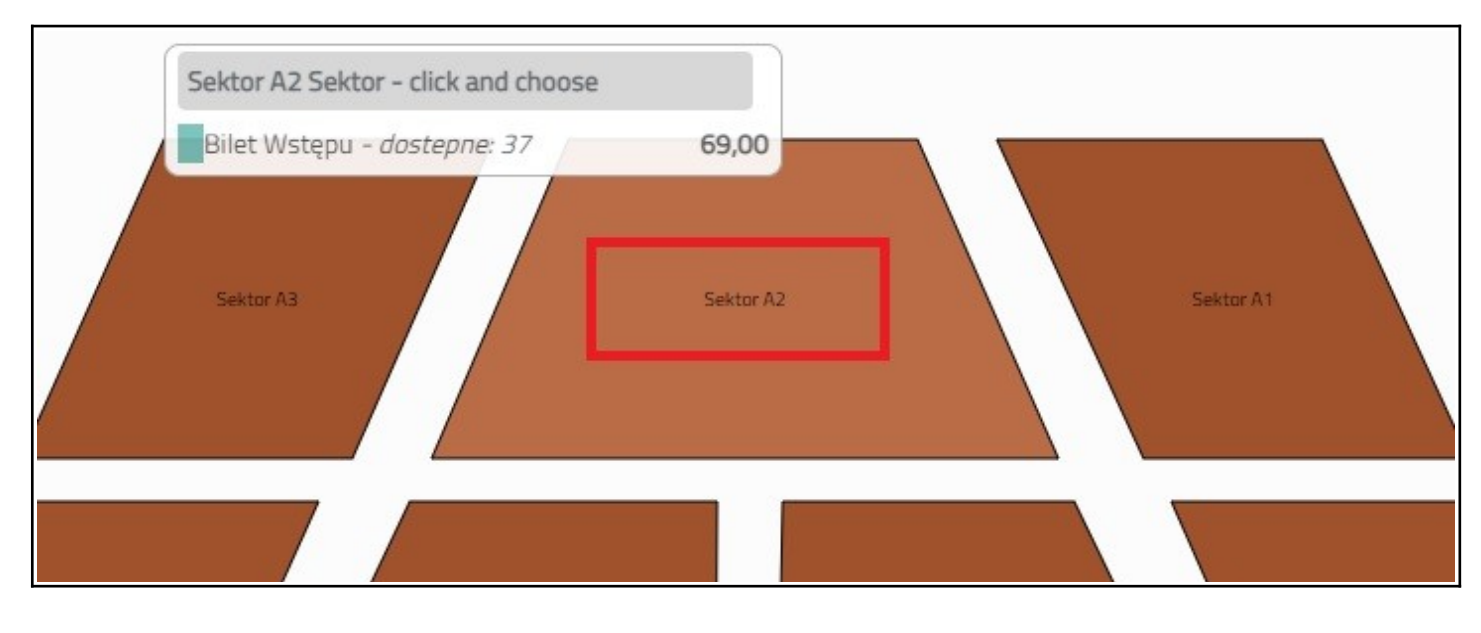

4. Klikamy na wybrane miejsce, następnie klikamy dodaj do koszyka

| 5 |                           |                    |
|---|---------------------------|--------------------|
|   | Informacje o m            | iejscu 💵 🕯         |
|   | sektor: A2; rzad: 16; mie | ejsce: <b>30</b> ; |
|   | cena: 69,00.              |                    |
|   | Dodaj do koszyka!         | Anuluj             |
|   |                           |                    |
|   |                           |                    |
|   |                           |                    |
|   |                           |                    |
|   |                           |                    |
|   |                           |                    |

- 5. Możemy dodać kilka miejsc, maksymalnie 10
- 6. Wybrane miejsca widoczne są na dole strony
- 7. Na dole strony klikamy "przejdź dalej" aby przejść do strony moje bilety

| Bilet | y w koszyku  |                                                     |                                 |       |   |
|-------|--------------|-----------------------------------------------------|---------------------------------|-------|---|
| •     | Bilet Wstępu | Nowy Hip-Hop Sącz Festiwal<br>18 czerwca 2021 17:00 | sektor: A2 rzad: 16 miejsce: 30 | 69,00 | 8 |
|       |              | ⁄≡ 1 🖬 69,00                                        | 🍞 Przejdź dalej                 |       |   |

# 8. Przy każdym bielcie możemy wybrać z menu rozwijanego dostępne ulgi, w naszym przypadku Kartę Nowosądeczanina

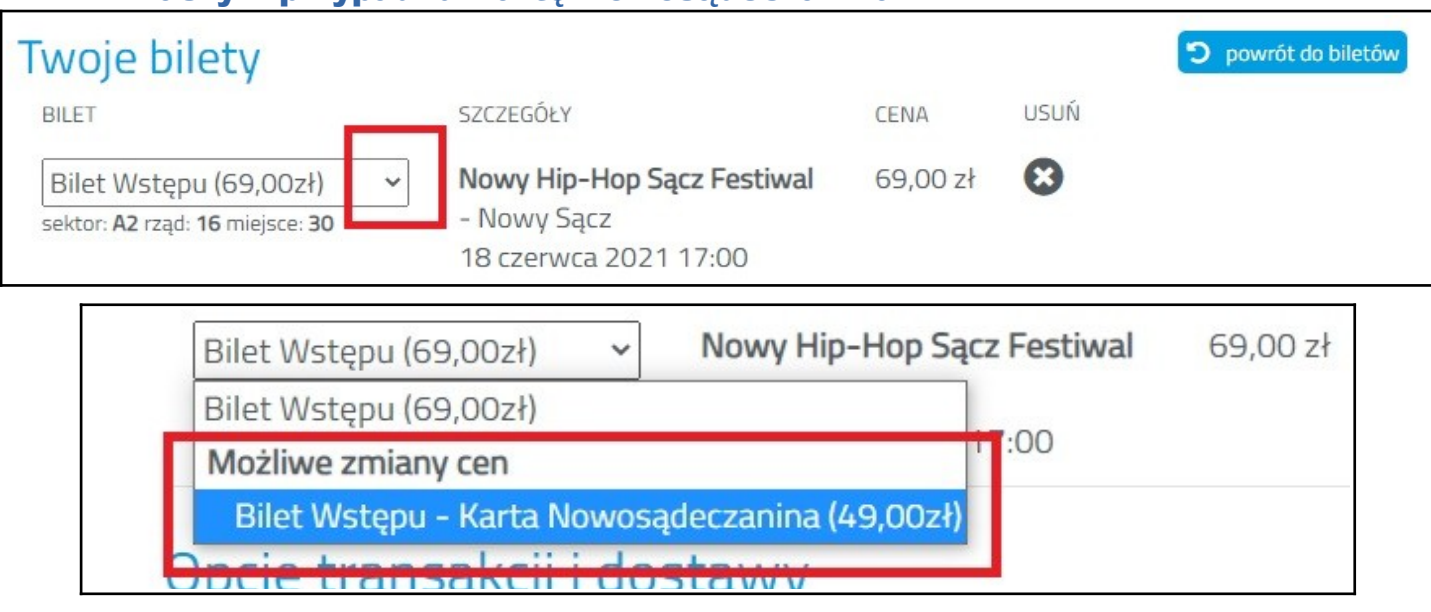

- 9. Pokaże się miejsce na wpisanie numeru Karty Nowosądeczanina. Numer znajduje się na karcie obok kodu kreskowego.
- 10. Po wpisaniu numeru Karty Nowosądeczanina Klikamy przycisk "Aktywuj"
- 11. Jeśli karta jet ważna, zostanie naliczona zniżka, wyświetli się napis "Dodano"
- 12. Jeśli wyświetli się napis "Błąd. Karta nie posiada dostępu do zniżki" oznacza, że wpisaliśmy błędnie numer karty lub karta nie jest ważna.

| Bilet Wstępu – Karta Nowo 🗸              | Nowy HIP-Hop Sącz Festiwai               | 69,00 Zł  | 6       |
|------------------------------------------|------------------------------------------|-----------|---------|
| sektor: A2 rząd: 16 miejsce: 30          | - Nowy Sącz                              |           |         |
|                                          | 18 czerwca 2021 17:00                    |           |         |
| A                                        |                                          | 000000000 | Aktywuj |
| Numer karty Nowosadeczanina              |                                          | Dodano    |         |
| Do skorzystania z wybranego rodzaju zniż | ki, konieczne jest podanie numeru karty: |           |         |
|                                          |                                          |           |         |

- 13. Jeśli posiadamy kupon rabatowy, wpisać go w polu "kupon rabatowy" i wcisnąć przycisk "Aktywuj"
- 14. W pole "kupon rabatowy" nie wpisujemy kodu z Karty Nowosądeczanina

## 15. Wypełniamy dane kupującego oraz po zapoznaniu się akceptujemy wymagane regulaminy

16. Klikamy "Zapłać Teraz"

| SPOSÓB DOSTAWY               |                   | SPOSÓB PŁATNOŚCI | KUPON RABATOWY            |                 |  |
|------------------------------|-------------------|------------------|---------------------------|-----------------|--|
| Bilet elektroniczny (0,00zł) |                   | Przelewy24       | tajnapromocja111! Aktywuj |                 |  |
| Twoje dane                   |                   |                  | Podsumowanie              |                 |  |
| Pola oznaczone 🏠 są wyma     | igane             |                  | Bilety: 49,0              | )0 zł           |  |
| Imię *                       | Jan               |                  | Koszty dostawy: 0,0       | 0 zł            |  |
| Nazwisko *                   | Kowalski 🗸        |                  | Koszty płatności: 0,0     | IO zł           |  |
| Email *                      | ian@kowalski.pl 🗸 |                  | Suma:                     | Suma:           |  |
| Powtórz Email *              | jan@kowalski.pl   |                  | <b>49,00</b> zł           | <b>49,00</b> zł |  |
| Miejscowość *                | Nowy Sącz         |                  | 🚍 ZAPŁAĆ TERAZ            |                 |  |
| Regulaminy                   |                   |                  |                           |                 |  |

### 17. Zostaniemy przeniesienie na stronę przelewy24 w celu dokonania płatności

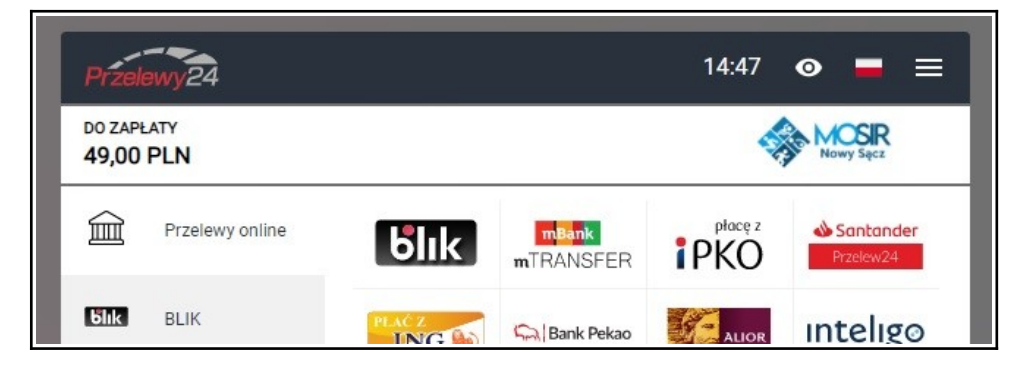

- **18.** Na podany adres e-mail dostaniemy wiadomość o rozpoczęciu płatności
- 19. Jeśli nie będzie potwierdzenia z przelewy24 o dokonanej płatności w ciągu
   15 minut wybrane miejsca wrócą do wolnej puli
- 20. Po potwierdzeniu płatności przez przelewy 24 na podany adres e-mail otrzymamy wiadomość z załącznikiem w postaci pliku PDF z biletem

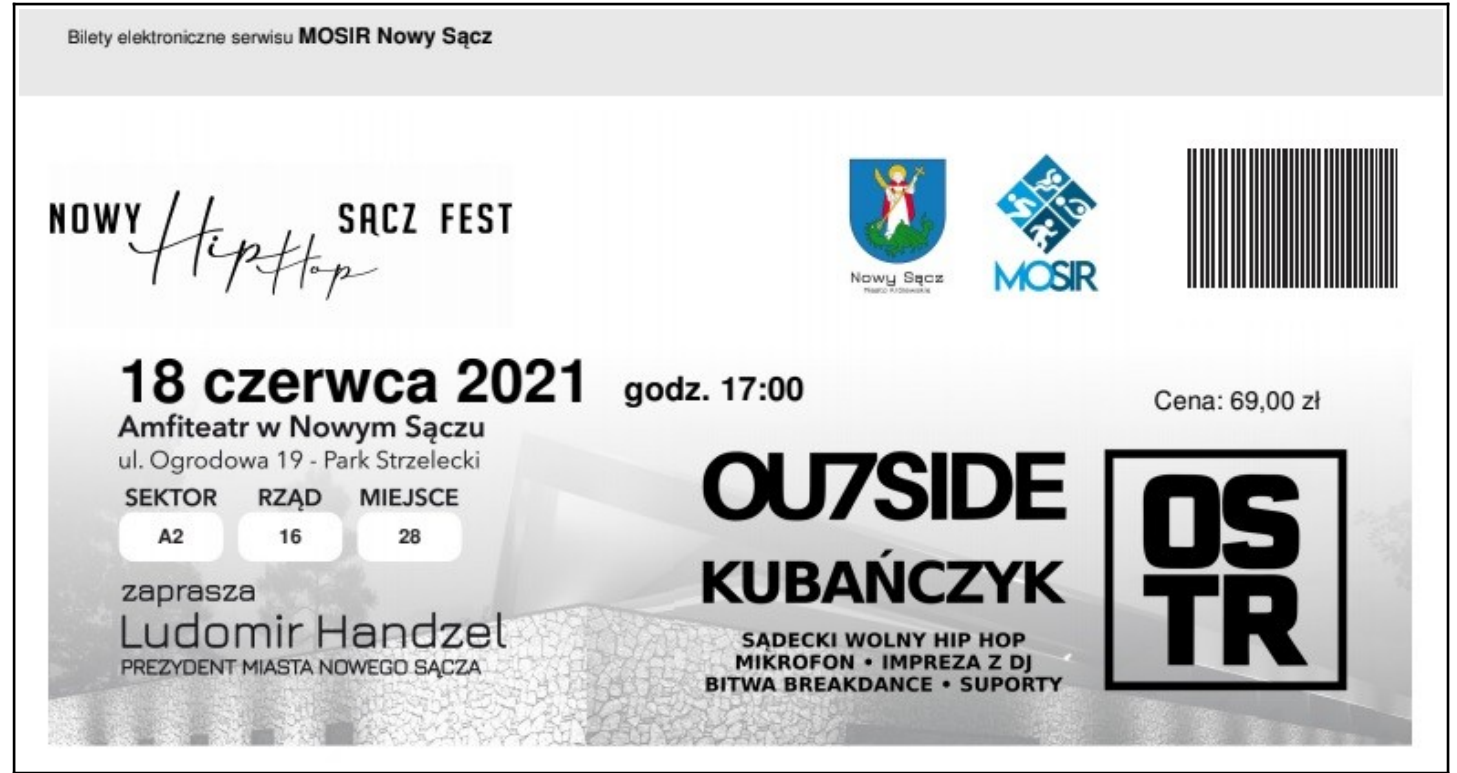

21. Bilety są również do nabycia w kasie pływalni MOSiR, ul. Nadbrzeżna 36, 33-300 Nowy Sącz